## การตั้งค่าเครื่องคอมพิวเตอร์เพื่อสนับสนุนการทำ Wake on LAN บนเครื่อง DELL Precision Tower 3420 SFF

- 1. ตั้งค่า BIOS ดังนี้
  - a. ที่เมนู Power management เลือก Option Deep Sleep Control กำหนดค่าเป็น Disabled
  - b. ที่เมนู Power management เลือก Option Wake on LAN/WLAN กำหนดค่าเป็น LAN Only
- 2. ตั้งค่า Windows ดังนี้
  - a. เรียกโปรแกรม Device Manager ดังรูป

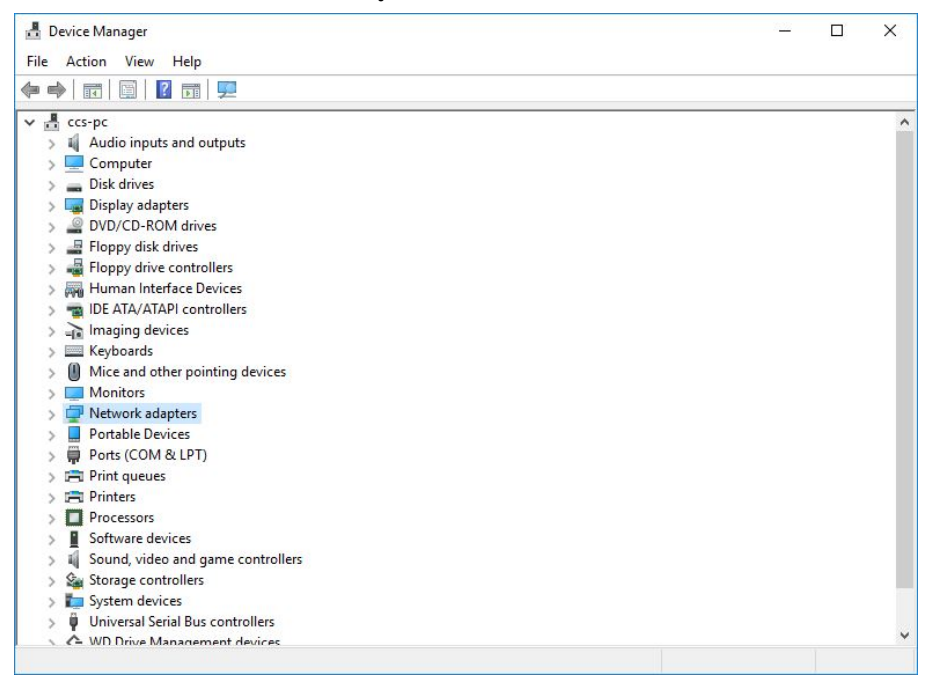

b. เลือก Network Adapters ที่ต้องการ

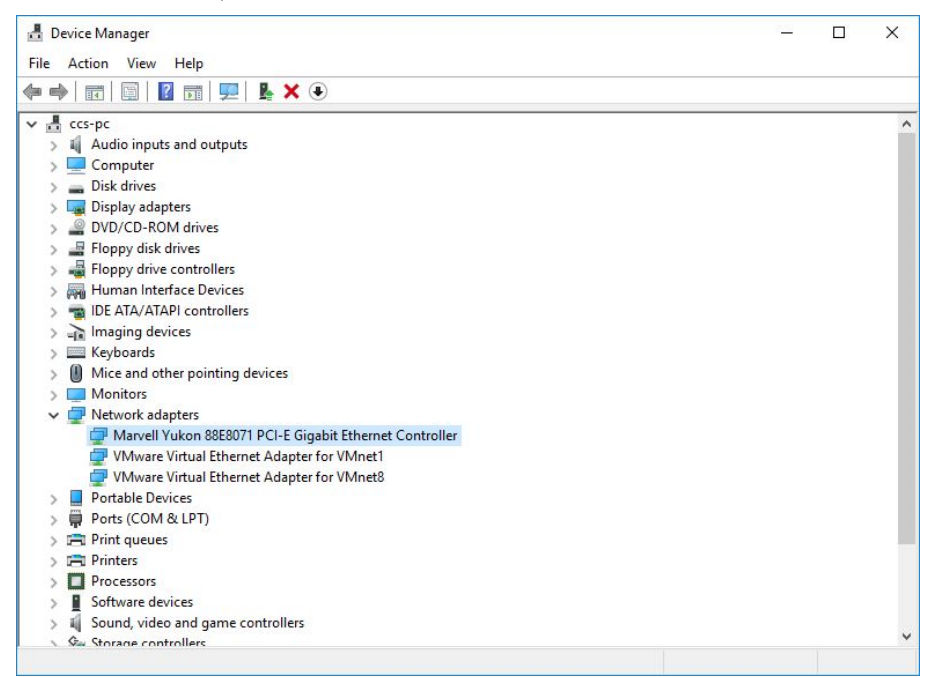

 เปิดหน้าต่าง Properties เลือก Allow this device to wake the computer และ Only allow a magic packet to wake the computer ดังรูป

Create by Santi Sukyanan Computer Center Srinakrarinwiroth University Bangkok Thailand.

| Marvell Yukon 88E                                                    | 8071 PCI-E Gigabit <mark>E</mark> t                                                               | hernet Controlle                                                                                                    | er Properties X |
|----------------------------------------------------------------------|---------------------------------------------------------------------------------------------------|----------------------------------------------------------------------------------------------------|-----------------|
| General                                                              | Advanced                                                                                          | Driver                                                                                                    | Details         |
| Events                                                               | Resources                                                                                         | Power N                                                                                                    | Management      |
| Marvell `<br>✓ Allow the comp<br>✓ Allow this devi<br>✓ Only allow a | Yukon 88E8071 PCI-E<br>outer to tum off this dev<br>ce to wake the comput<br>magic packet to wake | ranced Driver Details<br>esources Power Management<br>E8071 PCI-E Gigabit Ethemet Controller<br>im off this device to save power<br>te the computer<br>acket to wake the computer | ontroller       |
|                                                                      |                                                                                                   |                                                                                                    |                 |
|                                                                      |                                                                                                   | ОК                                                                                                    | Cancel          |

d. เลือก Wake on magic packet กำหนดค่าเป็น Enabled ดังรูป

| Events                                                                                                    | Resources                                                                                                    | Power N                                          | Management              |
|----------------------------------------------------------------------------------------------------|----------------------------------------------------------------------------------------------------|--------------------------------------------------|-------------------------|
| General                                                                                                    | Advanced                                                                                                    | Driver                                           | Details                 |
| The following prop<br>he property that y<br>value on the right<br>property:                                                                                                    | perties are available for t<br>you want to change on t                                                                                                    | his network adap<br>he left and then s<br>Value: | ter. Click<br>elect its |
| Interupt Moderal<br>IPv4 Checksum I<br>Jumbo Packet<br>Large Send Offlo<br>Large Send Offlo<br>Large Send Offlo<br>Network Address<br>Speed & Duplex<br>TCP Checksum (<br>UDP Checksum (<br>UDP Checksum (<br>UDP Checksum<br>Wake on pattern | tion<br>Offload<br>Dad version 2 (IPv4)<br>Dad version 2 (IPv6)<br>s<br>Offload (IPv4)<br>Offload (IPv6)<br>Offload (IPv4)<br>Offload (IPv6)<br>Decket<br>Datch | Enabled                                          | •                       |
|                                                                                                    |                                                                                                    |                                                  |                         |

e. เรียกโปรแกรม Power Options ดังรูป

Create by Santi Sukyanan Computer Center Srinakrarinwiroth University Bangkok Thailand.

| Power Options                          |                                                                                                    | -                                 | - 🗆       | ×  |
|----------------------------------------|----------------------------------------------------------------------------------------------------|-----------------------------------|-----------|----|
| → → ↑ 🍃 > Control P                    | Panel > All Control Panel Items > Power Options                                                                                                    | 5 V                               | Search Co | ,p |
| Control Panel Home                     | Choose or customise a power plan                                                                                                    |                                   |           |    |
| Choose what the power<br>buttons do    | A power plan is a collection of hardware and system settings (like display brightne<br>how your computer uses power. <u>Tell me more about power plans</u> | ss, sleep, etc.J that manages     |           |    |
| Create a power plan                    | Preferred plans                                                                                                    |                                   |           |    |
| Choose when to turn off the<br>display | Balanced (recommended)<br>Automatically balances performance with energy consumption on capable I                                                          | Change plan settings<br>hardware. |           |    |
| sleeps                                 | Power saver<br>Saves energy by reducing your computer's performance where possible.                                                                        | Change plan settings              |           |    |
|                                        | Show additional plans                                                                                                    |                                   |           |    |
|                                        |                                                                                                    |                                   |           |    |
| See also                               |                                                                                                    |                                   |           |    |

 f. เลือก Choose what the power buttons do จะเปิดหน้าต่าง Define power buttons and turn on password protection ดังรูป

| 😸 System Settings                                                                                                    |     | - 0        | ×  |
|----------------------------------------------------------------------------------------------------|-----|------------|----|
| ← → → ↑ 🍃 > Control Panel > All Control Panel Items > Power Options > System Settings                                                                                                    | 5 V | Search Co  | ρ. |
| <ul> <li>← → ★ ↑ Solution Panel &gt; All Control Panel Items &gt; Power Options &gt; System Settings</li> <li>Define power buttons and turn on password protection</li> <li>Choose the power settings that you want for your computer. The changes that you make to the settings on this page apply to all of your power play.</li> <li>♥ Change settings that are currently unavailable</li> <li>Power and sleep button settings</li> <li>When I press the power button: Shut down</li> <li>♥ When I press the sleep button: Sleep</li> <li>♥ Shut-down settings</li> <li>Shut-down settings</li> <li>Shut-down settings</li> <li>Shut-down settings</li> <li>Shut-down nestings</li> <li>Shut-down nestings</li> <li>Shut-down nestings</li> <li>Shut-down nestings</li> <li>Shut-down nestings</li> <li>Shut-down nestings</li> <li>Shut-down nestings</li> <li>Shut-down nestings</li> <li>Shut-down nestings</li> <li>Shut-down nestings</li> <li>Shut-down nestings</li> <li>Shut-down nestings</li> <li>Shut-down nestings</li> <li>Show in Power menu.</li> <li>Hibernate</li> <li>Show in Power menu.</li> <li>Show in account picture menu.</li> </ul> | v 8 | Search Co. | ۵. |
| Save changes Cancel                                                                                                    |     |            |    |

g. เลือก Change settings that are currently unavailable เพื่อกำหนดค่าในส่วน Shut-down Setting โดยทำ การปิด Turn on fast start-up ดังรูป

| System Settings                                                                                                    | _   |           | × |
|----------------------------------------------------------------------------------------------------|-----|-----------|---|
| ← → → ↑ 🗃 → Control Panel → All Control Panel Items → Power Options → System Settings                                                               | ڻ v | Search Co | P |
| Define power buttons and turn on password protection                                                                                                |     |           |   |
| Choose the power settings that you want for your computer. The changes that you make to the settings on this page apply to all of your power plans. |     |           |   |
| Power and sleep button settings                                                                                                    |     |           |   |
| When I press the power button: Shut down ~                                                                                                    |     |           |   |
| When I press the sleep button: Sleep 🗸                                                                                                    |     |           |   |
| Shut-down settings                                                                                                    |     |           |   |
| Turn on fast start-up (recommended)<br>This helps start your PC faster after shut-down. Restart isn't affected. <u>Learn More</u>                   |     |           |   |
| Show in Power menu.                                                                                                    |     |           |   |
| Hibernate<br>Show in Power menu.                                                                                                    |     |           |   |
| Clock<br>Show in account picture menu.                                                                                                    |     |           |   |
|                                                                                                    |     |           |   |
|                                                                                                    |     |           |   |
|                                                                                                    |     |           |   |
|                                                                                                    |     |           |   |
|                                                                                                    |     |           |   |
|                                                                                                    |     |           |   |
|                                                                                                    |     |           |   |
| Save changes Cancel                                                                                                    |     |           |   |

- 3. ขั้นตอนการ Wake up เครื่องคอมพิวเตอร์
  - a. ใช้ 3<sup>rd</sup> party ในที่นี้เลือก WakeMeOnLan เพื่อทำการเปิดเครื่องคอมพิวเตอร์ที่ต้องการ ดังรูป

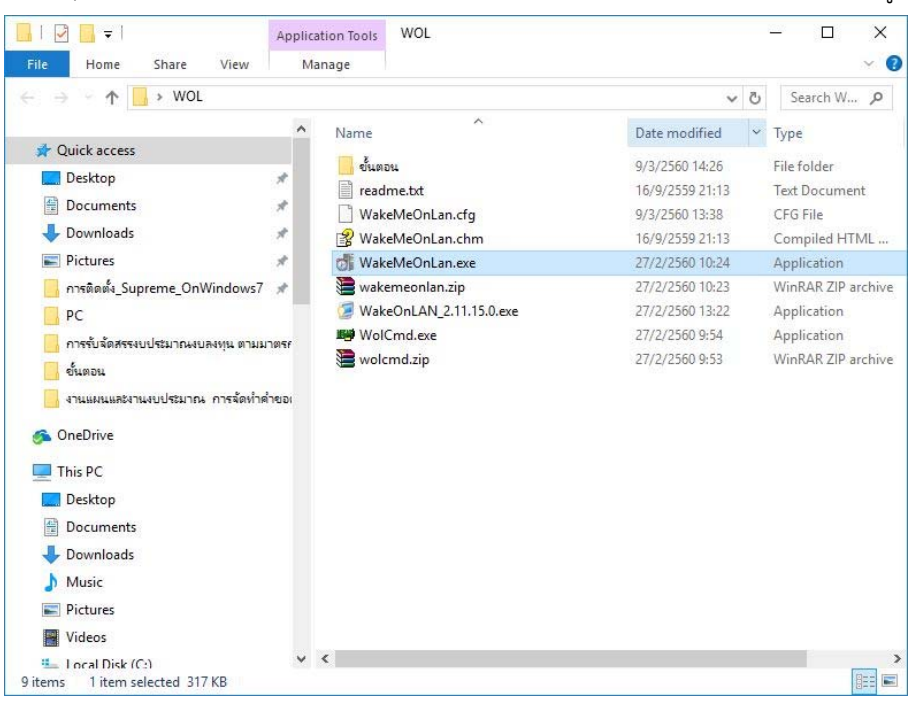

b. เปิดโปรแกรม WakeMeOnLan ดังรูป

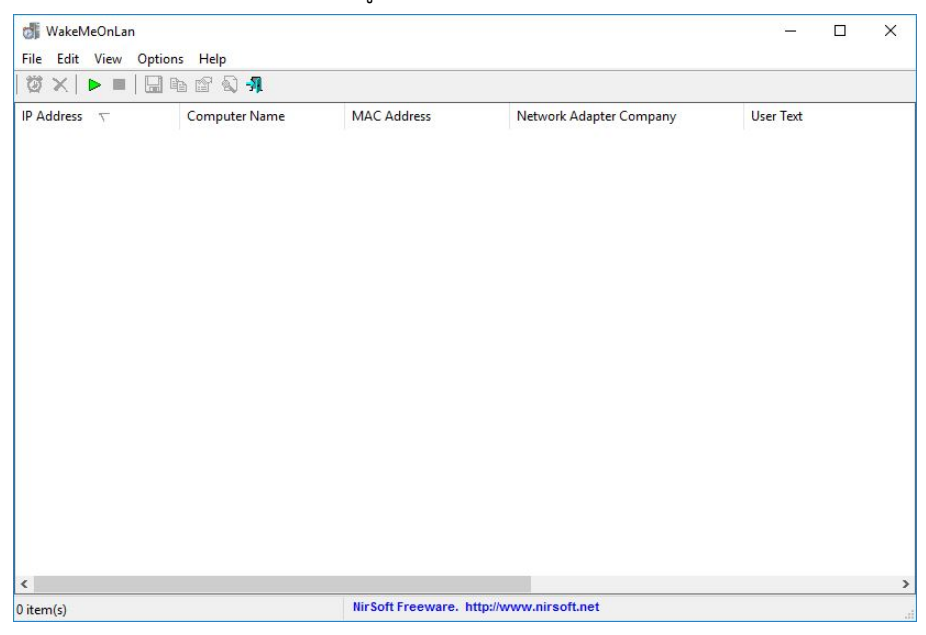

 c. ที่เมนูเลือก File -> Start Scanning จะแสดงรายการ เลือกรายการเครื่องคอมพิวเตอร์ที่ต้องการ Wake on Lan ดังรป

|            |                                                                                                    |                               | WakeMeOnLan                                                  |
|------------|----------------------------------------------------------------------------------------------------|-------------------------------|--------------------------------------------------------------|
|            |                                                                                                    | ons Help                      | Edit View Optio                                              |
|            |                                                                                                    | Pa 🗗 🔕 📲                      | 1 🗙   🕨 🔳   🛄                                                |
| User Text  | Network Adapter Company                                                                                                    | Computer Name MAC             | Address 🗸                                                    |
|            | SMC Networks, Inc.                                                                                                    | 00-04                         | 10.1.171.217                                                 |
|            | Apple, Inc.                                                                                                    | PAWARITS-IMAC A8-6            | 10.1.171.221                                                 |
|            | Grandstream Networks, Inc.                                                                                                    | 00-00                         | 10.1.171.222                                                 |
|            | Grandstream Networks, Inc.                                                                                                    | 00-08                         | 10.1.171.210                                                 |
| s Co.,Ltd. | ielp         mputer Name       MAC Address       Network Adapter Company       User Text         00-04-E2-FE-FF-00       SMC Networks, Inc.       NARITS-IMAC       A8-60-B6-29-45-68       Apple, Inc.         00-08-82-3C-59-D3       Grandstream Networks, Inc.       00-08-82-3C-59-24       Grandstream Networks, Inc.         NTAWAT       00-24-21-AA-BA-2F       MICRO-STAR INT'L CO., ITD.       SMC Networks, Inc.         NTAWAT       00-24-21-AA-BA-2F       MICRO-STAR INT'L CO., ITD.       00-08-82-3C-59-2C         00-08-82-3C-59-2C       Grandstream Networks, Inc.       00-08-82-3C-59-22       Grandstream Networks, Inc.         00-08-82-3C-59-22       Grandstream Networks, Inc.       00-08-82-3C-59-22       Grandstream Networks, Inc.         00-08-82-3C-59-22       Grandstream Networks, Inc.       00-08-82-3C-59-22       Grandstream Networks, Inc.         00-08-82-3C-59-22       Grandstream Networks, Inc.       00-08-82-3C-59-22       Grandstream Networks, Inc.         00-08-82-3C-59-22       Grandstream Networks, Inc.       00-08-82-3C-59-22       Grandstream Networks, Inc.         00-08-82-3C-59-15       Grandstream Networks, Inc.       00-08-82-3C-59-12       Dell Inc.         WIMON-PC       3C-07-28-12-76-4D       Hewlett Packard       NT-PC         00-76-28-12-76-4D       Hewlett Packard       44-31-92 | KONTAWAT 00-25                | 10.1.171.230                                                 |
|            | MICRO-STAR INT'L CO., LTD.                                                                                                    | DESKTOP-7A82ORE 00-24         | 10.1.171.234                                                 |
|            | Grandstream Networks, Inc.                                                                                                    | 00-00                         | 10.1.171.238                                                 |
|            | Grandstream Networks, Inc.                                                                                                    | 00-00                         | 10.1.171.239                                                 |
|            | Grandstream Networks, Inc.                                                                                                    | 00-00                         | 10.1.171.242                                                 |
|            | Grandstream Networks, Inc.                                                                                                    | 00-00                         | 10.1.171.243                                                 |
|            | Grandstream Networks, Inc.                                                                                                    | 00-00                         | 10.1.171.245                                                 |
|            | Dell Inc.                                                                                                    | 1103-01 64-00                 | 10.1.171.246                                                 |
|            | Hewlett Packard                                                                                                    | SUWIMON-PC 3C-D               | 10.1.171.249                                                 |
|            | Microsoft Corporation                                                                                                    | WIN7-PC 00-15                 | 10.1.171.251                                                 |
|            | Grandstream Networks, Inc.                                                                                                    | 00-00                         | 10.1.171.232                                                 |
|            | Hewlett Packard                                                                                                    | D0-7                          | 10.1.171.252                                                 |
|            | Hewlett Packard                                                                                                    | 44-31                         | 10.1.171.253                                                 |
|            | Hewlett Packard                                                                                                    | 44-31                         | 10.1.171.254                                                 |
| nc.        | Grandstream Networks,<br>Hewlett Packard<br>Hewlett Packard<br>Hewlett Packard                                                                                                    | 00-04<br>D0-7<br>44-3<br>44-3 | 10.1.171.232<br>10.1.171.252<br>10.1.171.253<br>10.1.171.254 |